## How to View Your Other Children in Portal:

You will need to click on anything other than 'Today' on the left hand side, this will trigger Parent Portal your list of students. You can then toggle between your children by clicking on the arrow on the right hand side of the screen, right under the person and notification icons. Depending on which child you have selected the selections on the left hand side will be applied accordingly.

|                                  |                                                |       | <b>#</b> 1 |
|----------------------------------|------------------------------------------------|-------|------------|
| Message Center                   | Assignments                                    |       |            |
| Today<br>Calendar                | Missing Current Term                           | Today |            |
| Assignments<br>Grades            | Thursday 08/29 (TODAY)                         |       | 1          |
| Grade Book Updates<br>Attendance | No assignments. Friday 08/30 Daily Batterior 2 |       | /          |
| Schedule<br>Reports              | Friday 09/06                                   | ».    |            |
| Discussions<br>More              | Daily Participation 4<br>Friday 09/13          | 3     |            |